Moovance Réglages ASUS

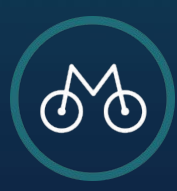

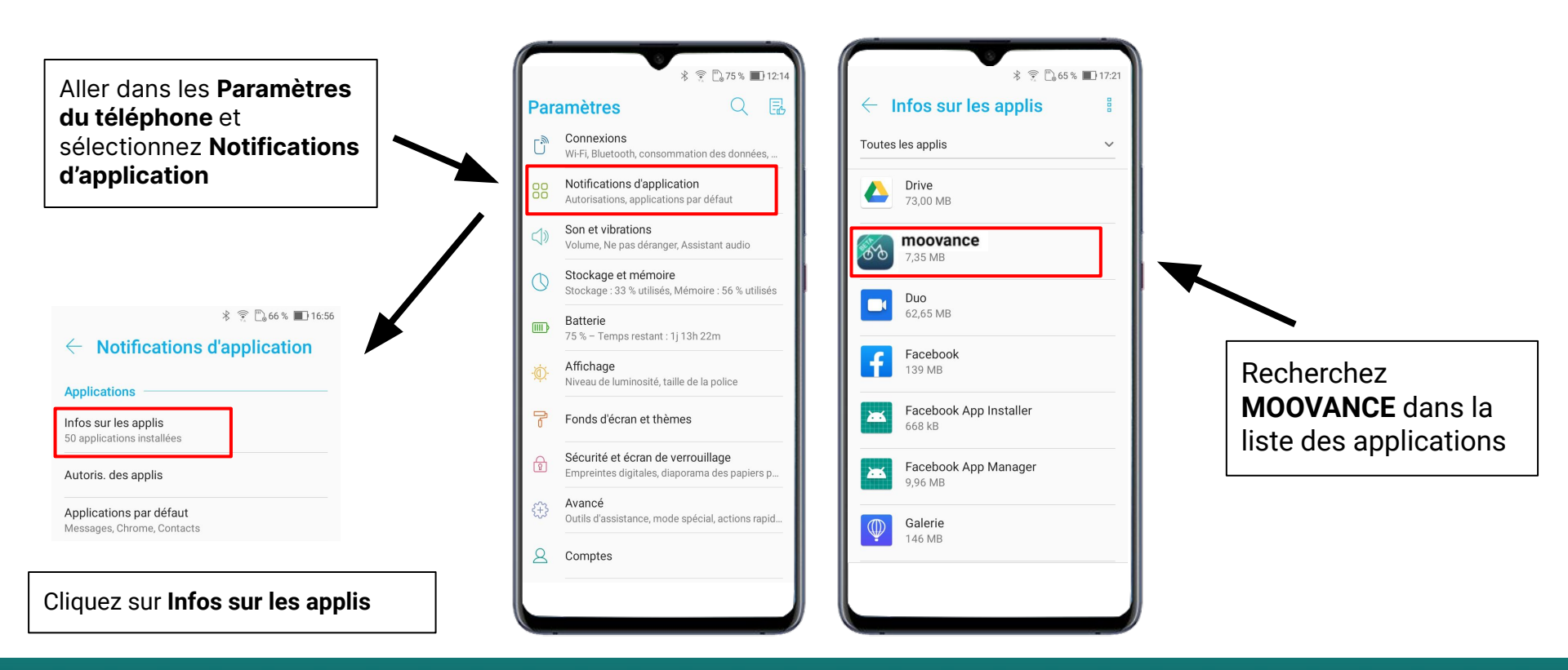

#### **ETAPE 1 - Trouver Moovance dans les paramètres**

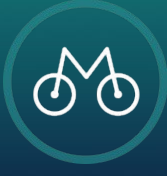

### Cliquez sur **Batterie**

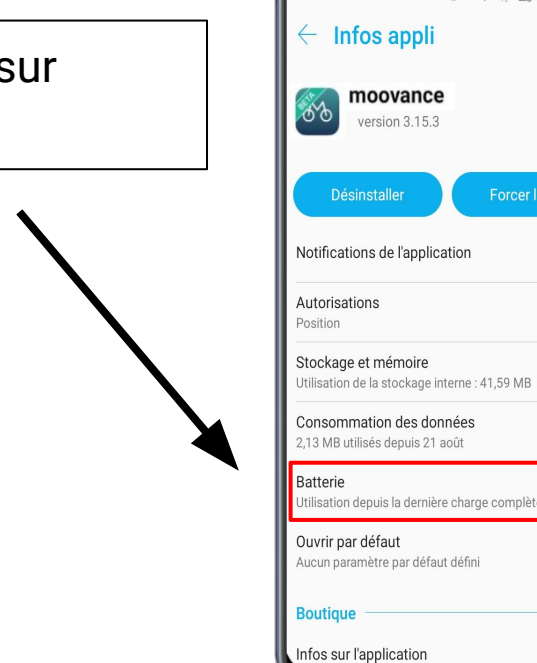

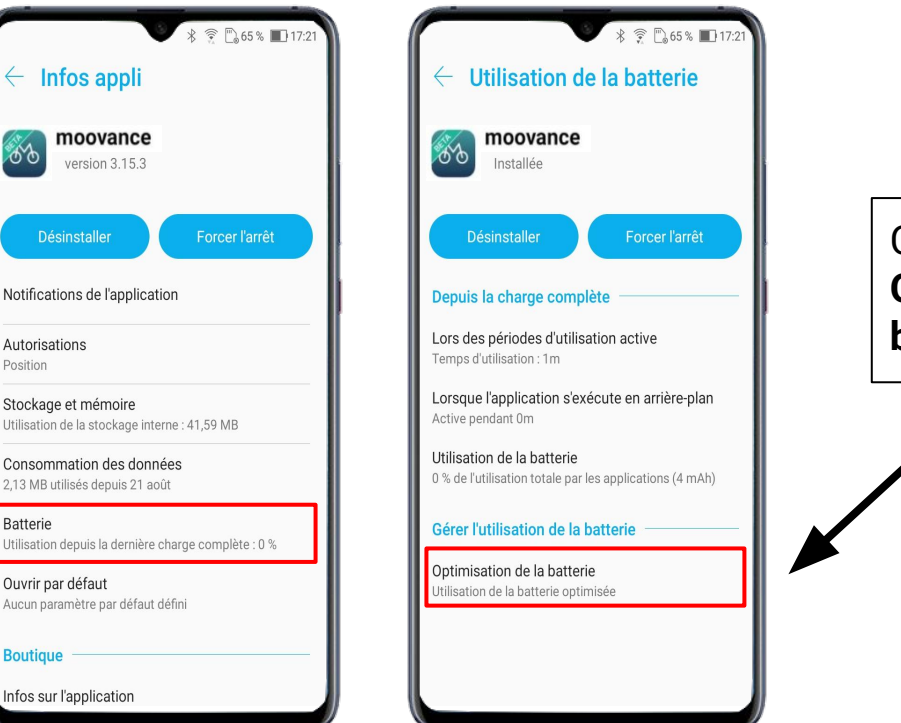

Cliquez sur Optimisation de la batterie

ETAPE 2 - L'optimisation de la batterie

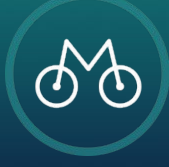

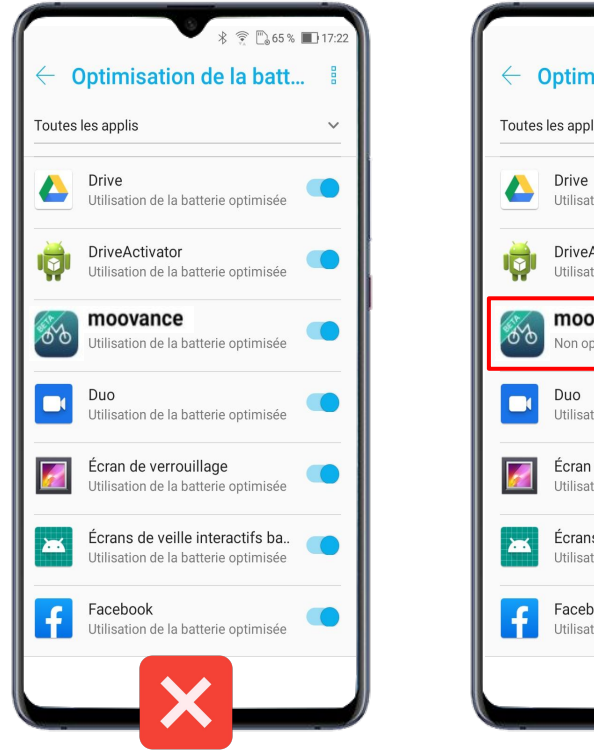

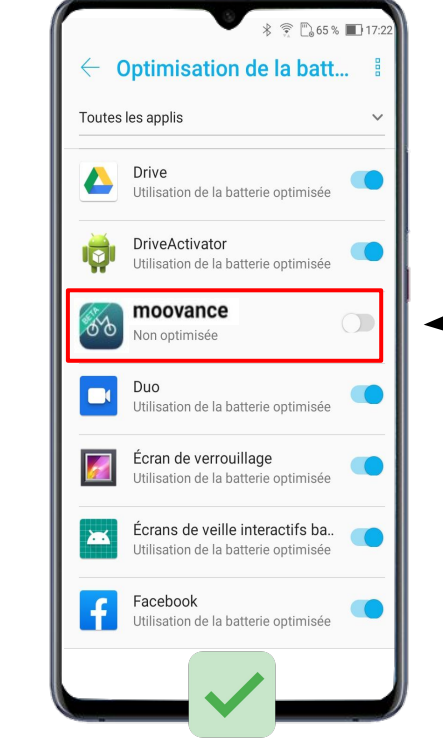

# **Désactivez** l'optimisation de la batterie

#### ETAPE 2 - L'optimisation de la batterie

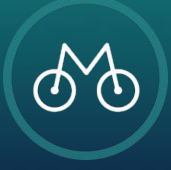

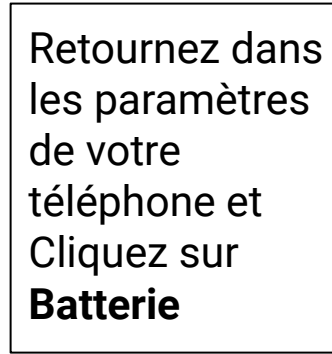

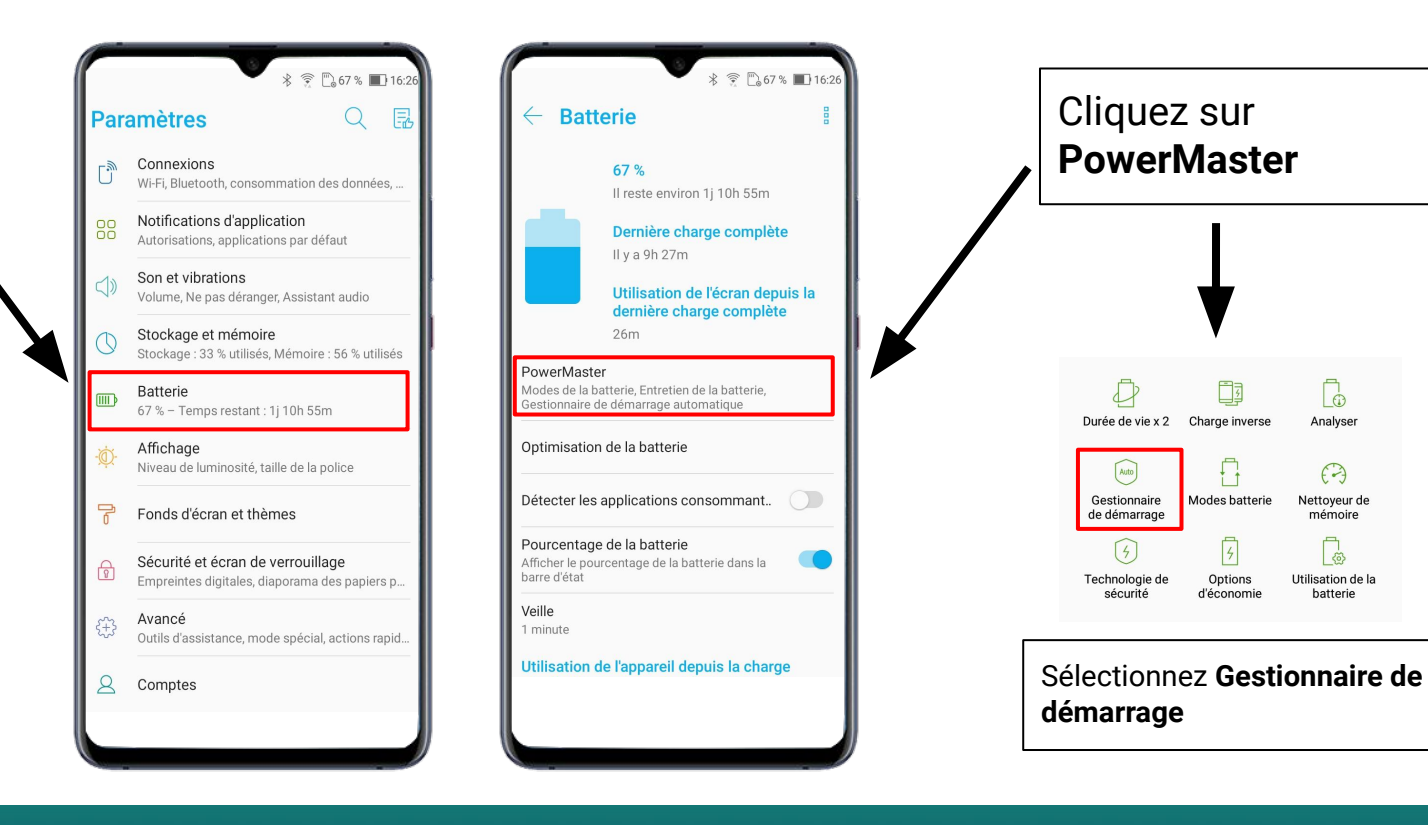

#### ETAPE 3 - Le démarrage automatique

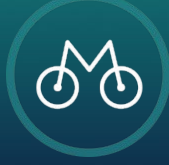

Analyser

0

Nettoyeur de

mémoire

3

Utilisation de la

batterie

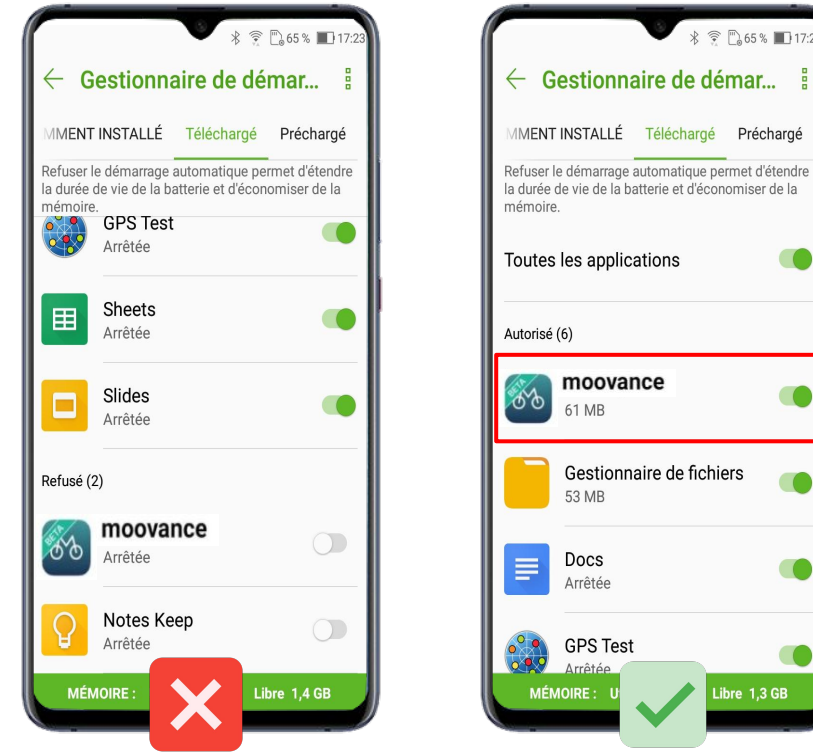

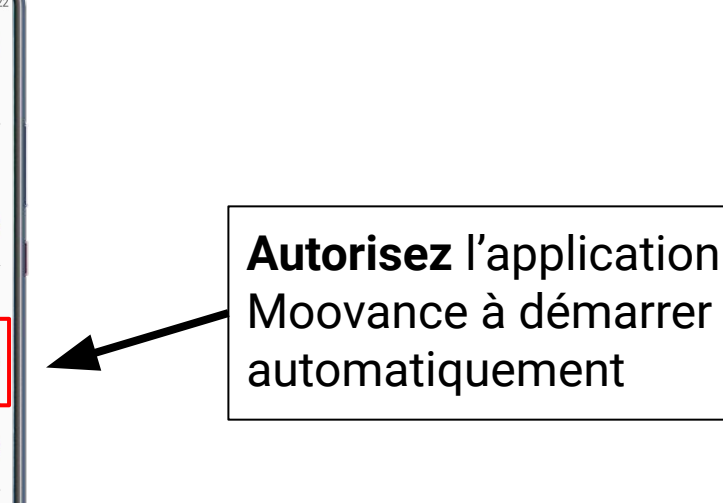

#### ETAPE 3 - Le démarrage automatique

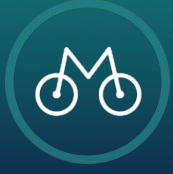

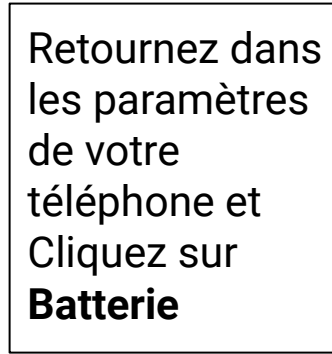

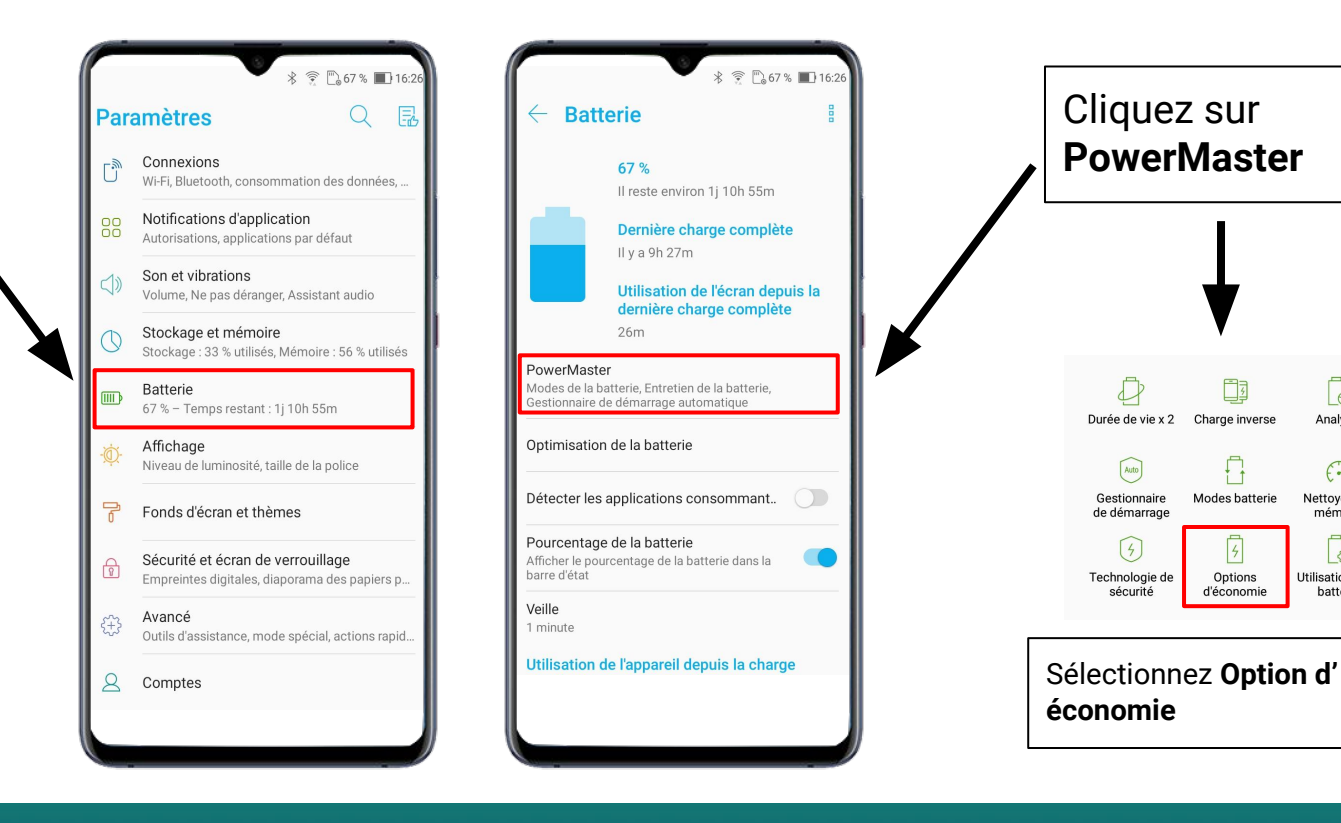

#### ETAPE 4 - L'économiseur d'énergie

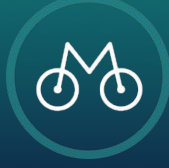

Analyser

0

Nettoyeur de

mémoire

(3)

Utilisation de la

batterie

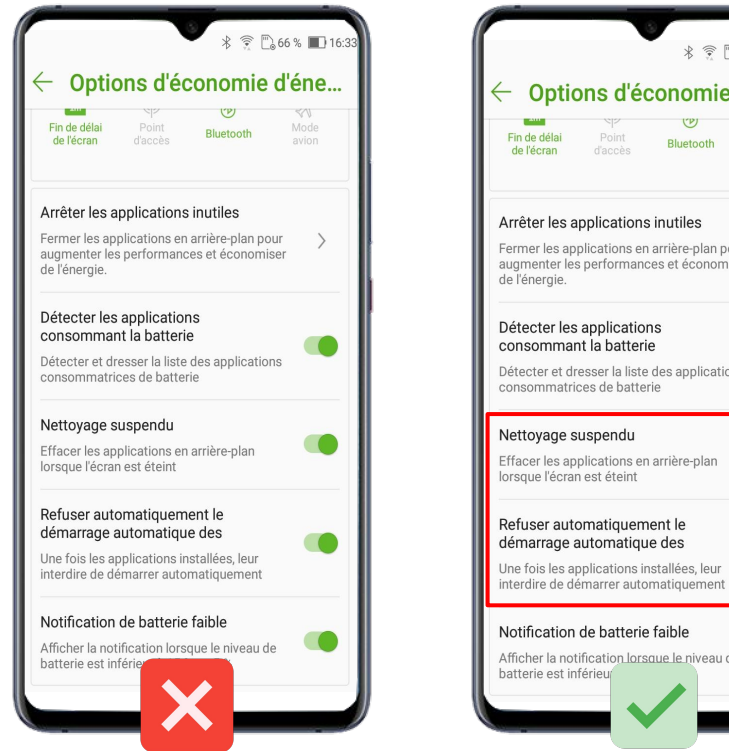

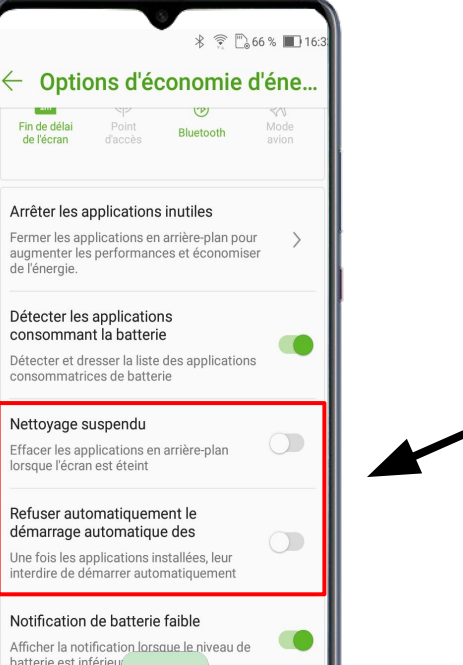

## Décochez les options :

- Nettoyage suspendu -
- Refuser automatiquement \_ le démarrage automatique

ETAPE 4 - L'économiseur d'énergie

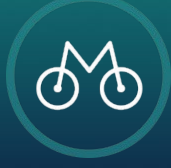

Pour une **utilisation optimale**, toujours vérifier les autorisations accordées à l'application Moovance

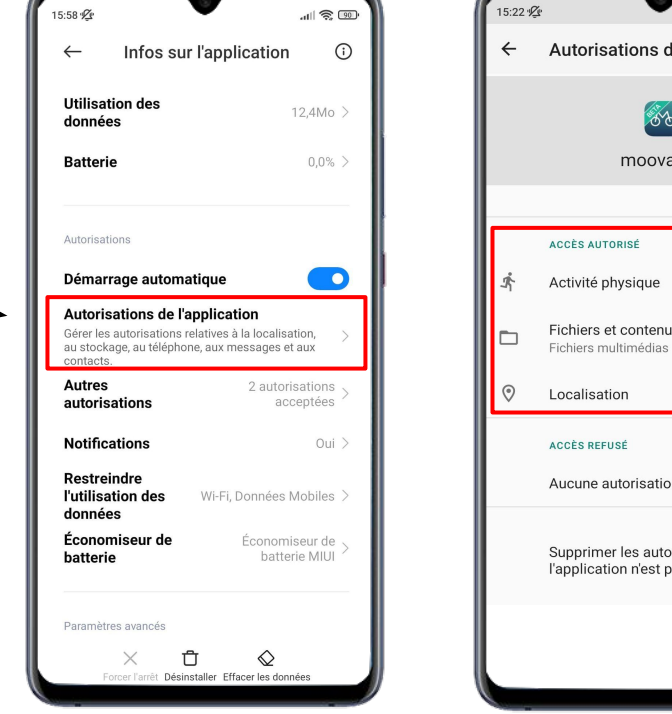

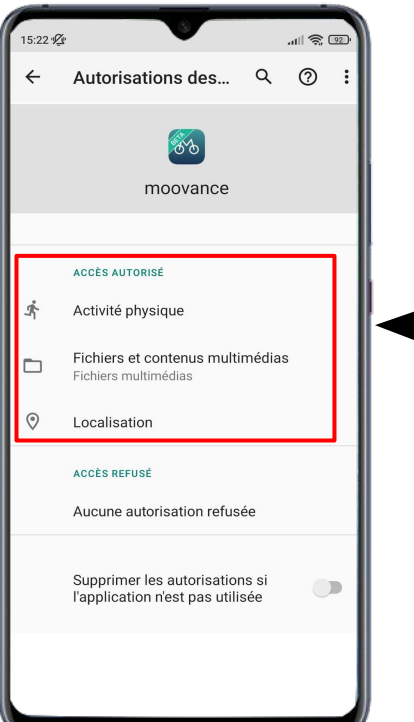

Vérifiez que toutes les autorisations sont accordées

- 1. Localisation
- 2. Activité physique
- 3. Fichiers

#### **ETAPE BONUS - Les autorisations nécessaires**

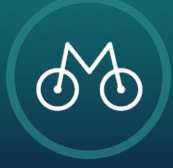